# 

| <b>30</b> GB<br><b>2,700</b> 円/月<br>(税込 2,970円/月) | dカードボーナス<br>パケット特典*2<br><sup>dカード GOLD:</sup> <b>+5</b> GB /<br><sup>dカード:</sup> <b>+1</b> GB /<br>月 |
|---------------------------------------------------|----------------------------------------------------------------------------------------------------|
| 海外でも                                              | 5 分以内                                                                                                |
| <b>30</b> GB まで                                   | 国内通話                                                                                                 |
| そのまま使える* <sup>3</sup>                             | 無料* <sup>5</sup>                                                                                     |

\*1機種代金・通話料別途。\*2以下の2つの条件を満たすお客さまに特典を進呈いたします。① ahamoの 電話番号を「dカードGOLD」のご利用電話番号として登録しているお客さま(2ahamoの料金のお支払いを「dカー ド」もしくは1dカードGOLD」に設定しているお客さま※ dカードボーナスパケットは、①2の条件を満たした翌 月に進呈されます。※+5GB(dカードGOLD」と計GB(dカード)の判別は、対象条件①におけるdカードの券種にて行 います。※その他詳細条件は1dカードサイト」でご確認ください。\*3海外で最初にデータ通信を利用した日日本 時間)を起算として15日経過後の日本時間0時以降に、海外では通信速度が送受信最大128kbpsとなります。赤速 度制限は利用可能データ量を追加購入しても日本に帰国しデータ通信を行うまで解除されませんのでご注意くだ さい。\*415WS」、他社接続サービスなどへの発信は、別途料金がかかります。\*55分経過後は30秒あたり22円(税 込の通話料がかかります。

#### 他社をご契約中でahamoを新規ご契約の場合

#### お手続きをスムーズに実施いただくために「事前の準備」を オススメします。

●お客さまご自身でのオンライン申込みが必要となるプランです。
 ご希望の方は、お手続きの操作をスタッフが補助します(有料) ※#№約時、全個等、単しくはスタッフまで

○本チラシ掲載の商品の仕様・料金・お申込み方法、URLなどは、予告なしに変更となる場合があります。

本チラシ内容は2024年10月1日時点のものです。 2024.10

#### ahamo の特徴

#### お申込みから契約後のサポートまで、 オンラインにて受付するプランです。

| お手続き               | ご相談 | 故障                             |
|--------------------|-----|--------------------------------|
| 専用サイト・<br>アプリでお手続き |     | 専用サイトでお申込み<br>※故障受付は店屋でも受付可能です |

#### ahamo について

|                   |         |                                      | <u> <b> </b></u>                                           |  |
|-------------------|---------|--------------------------------------|------------------------------------------------------------|--|
|                   |         | 料金                                   | <b>2,700</b> 円/月(税込2,970円/月) <sup>*1</sup> ( <b>30GB</b> ) |  |
|                   | 音声      |                                      | <b>5</b> 分以内国内通話無料 * <sup>2 * 3</sup>                      |  |
| 料金                |         | ファミリー割引                              | 申込み可能(割引特典対象外*4)                                           |  |
|                   | 各種      | みんなドコモ割                              | 対象外(カウント対象 <sup>*5</sup> )                                 |  |
|                   | 割引      | ドコモ光セット割                             | 対象外(ペア設定は可能 * 6)「ahamo光」の申込対象                              |  |
|                   | 51      | その他割引                                | なし                                                         |  |
|                   |         | デザリング                                | 無料                                                         |  |
|                   | 留守番電話   |                                      | なし                                                         |  |
|                   | キャリアメール |                                      | なし <sup>*7</sup>                                           |  |
|                   |         | spモードコンテンソ決済サービス<br>(dメニュー掲載コンテンツ)*8 | 対象外                                                        |  |
|                   |         | 契約                                   | 18歳以上の個人                                                   |  |
| 手                 |         | お申込み                                 | オンライン限定 <sup>*9</sup>                                      |  |
| <del>親</del><br>き |         | 相談窓口                                 | 専用チャット                                                     |  |
|                   | 故障対応    |                                      | オンライン体理受付サービス・ドコモショップ/d garden                             |  |
|                   |         |                                      |                                                            |  |

■1 機種代金-通話科別法。\*2「SSL他社接続サービスなどへの発信は別達料金がかかります。\*3 5分経過後は、2017(税込22円)~2080の通話料がかかります。\*4 家族間通話無料について、「Ataron 契約回線から免発信は対象外となりますが、ドコモの「なrimo などを契約中の同一「ファミリー割!」グループ回線からあ「Ataron 反契約回線への発信こいには無料となりますが、ドコモの「なrimo などを契約中の同一「ファミリー割!」グループ回線からあ「Ataron 反契約回線への発信こいには無料となります。\*5同一「ファミリー割!」グループロにおける言声通話が可能な料金ブラン2011(キッズケータイブラスキッズケータイブランを除く)契約回線がカウント対象となります。\*6「 Ataron 反契約回線プロンズケータイブランを除く)契約回線の「ファミリー割!」グループ内の「SYそガホブレミア」「ジネガホ」「SYギガイ」(FVG80)」「FYホオブレミア」「FYボホ」「エモメイジロ の当り」「ジェンゴ」「ジネガホ」「SYボガイ」「SYギガオ」「LATA」」「SYAガス」」を知り、「コモンズ」「SYAガス」「SYAガス」」「SYAガス」「SYAガス」「SYAガス」」「SYAガス」「SYAガス」」「SYAガス」「SYAガス」」「SYAガス」「SYAガス」」「SYAガス」「SYAガス」」「SYAガス」「SYAガス」」「SYAガス」「SYAガス」」SYAガス」「SYAガス」」「SYAガス」「SYAガス」」「SYAガス」「SYAガス」」「SYAガス」「SYAガス」」「SYAガス」」「SYAガス」」、SYAガス」「SYAガス」」SYAガス」「SYAガス」」SYAガス」「SYAガス」」SYAガス」「SYAガス」」SYAガス」「SYAガス」」SYAガス」「SYAガス」」SYAガス」「SYAガス」」SYAガス」「SYAガス」」SYAガス」SYAガス」SYAガス」「SYAガス」」SYAガス」SYAガス、SYAガス」SYAガス」SYAガス」SYAガス」SYAガス、SYAガス」SYAガス、SYAガス」SYAガス、SYAガス、SYAガス」SYAガス、SYAガス、S

#### ahamo に関するご注意事項

■ 「ahamo」は、お申込みから契約後のサポートまで、オンラインにて受付するプランです。ドコモショップ/ d gardenなどでのサポートをご希望の場合は、「 ahamo WEBお申込みサポート」※1(3,300円(税込))、 「ahamo WEBお手続きサポート」※2(3,300円(税込))をご利用ください。なお、申込時の端末操作はお客 さま自身で実施いただきます。また、端末初期設定およびデータ移行などは本サポートの範囲外となります。 端末初期設定およびデータ移行の補助をご希望のお客様は「初期設定サポート(有料)」を別途お申込みくだ さい、※1 お客さまのご要型に基づき、ahamo専用サイトからのお申込みの補助を行うものです。

※2 お客さまのご要望に基づき、 ahamoブリおよび専門サイトなどからのお手続きの補助を行うものです。

- ■「ahamo」ご契約時の機種購入は、 ahamo専用サイトからのお申込みのみとなります。ドコモショップ/ d gardenや家電量販店などでの取り扱いはございません。
- データ移行を含む各種端末操作については、お客さまご自身でのご対応となります。また、サービス内容などについてのご相談はドコモインフォメーションセンターでは対応いたしません。

## キャッシュバックキャンペーン実施中!

・対象期間中にahamoに契約いただいた方には6000円キャッシュバック!

対象期間:1/9~3/20までのご契約者で1カ月以上ahamoを継続利用していただいた方対象(※1カ月未満での解約は対 象外)

受け取り方法:

- 1. 下記のリンク内かQRからアクセスいただき、LPから申込画面に移動(※注意:必ずこのキャンペーン用リンクから 申し込んでください!直接ahamoオフィシャルページからの申し込みは対象外となります) https://www.docomo.ne.jp/special contents/viet/eng/?utm source=corp service&utm medium=freedisplay&utm campaign=kokusai 2412 01
- 2. 本資料3ページ目以降の案内に沿ってahamoご契約
- 3. ご契約より1カ月経過した段階でahamoアプリを起動、本資料11ページ目に沿って契約期間のスクリーンショット を撮影
- **4.** 画像を本資料12ページ目に沿ってメール送付
- 5. メール確認完了後、デジタルギフト用のリンクを送付いたします。デジコの案内に沿って3000円ゲット!

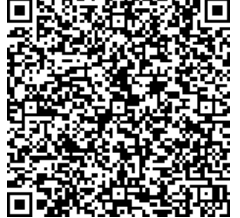

# ahamo申込手順のご紹介

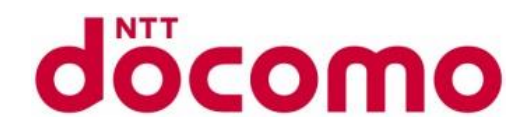

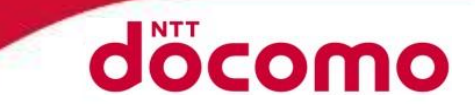

STEP1-1 申し込み準備

「新しい電話番号を発行する」を選択し、 続いて、スマホをお持ちの方は 「申し込みと一緒にスマホを買わない」を選択してください 最後に「SIMカード」を選択肢、次へをタップしてください STEP1-2 準備事項

申し込み前の準備ページです ・本人確認書類の住所が現住所と同じであること ・支払方法であるクレジットカード又は銀行口座の名義が同じであること ・お手持ちのスマホがahamoに対応していること 上記を確認後、準備OKを選択してください

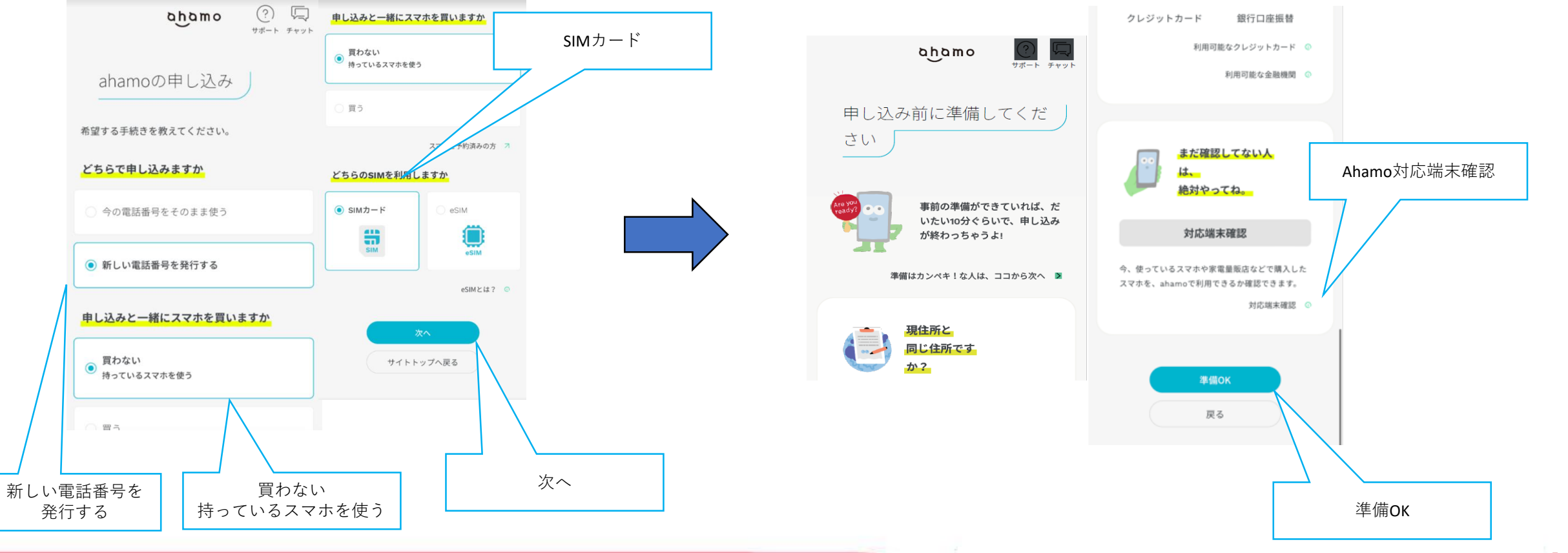

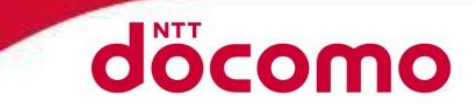

#### STEP1-3 データ通信料・オプションの選択

まず、データ通信量を選択してください 次にポイ活オプション(有料・110GBのみ選択可)電話かけ放題オプション(有料) の要否を選択してください 料金確認後、次へを選択してください

#### STEP1-4 利用者の確認

#### 利用者の確認を行います 契約者と利用者が同じ場合は同じを選択し、次へを選択してください

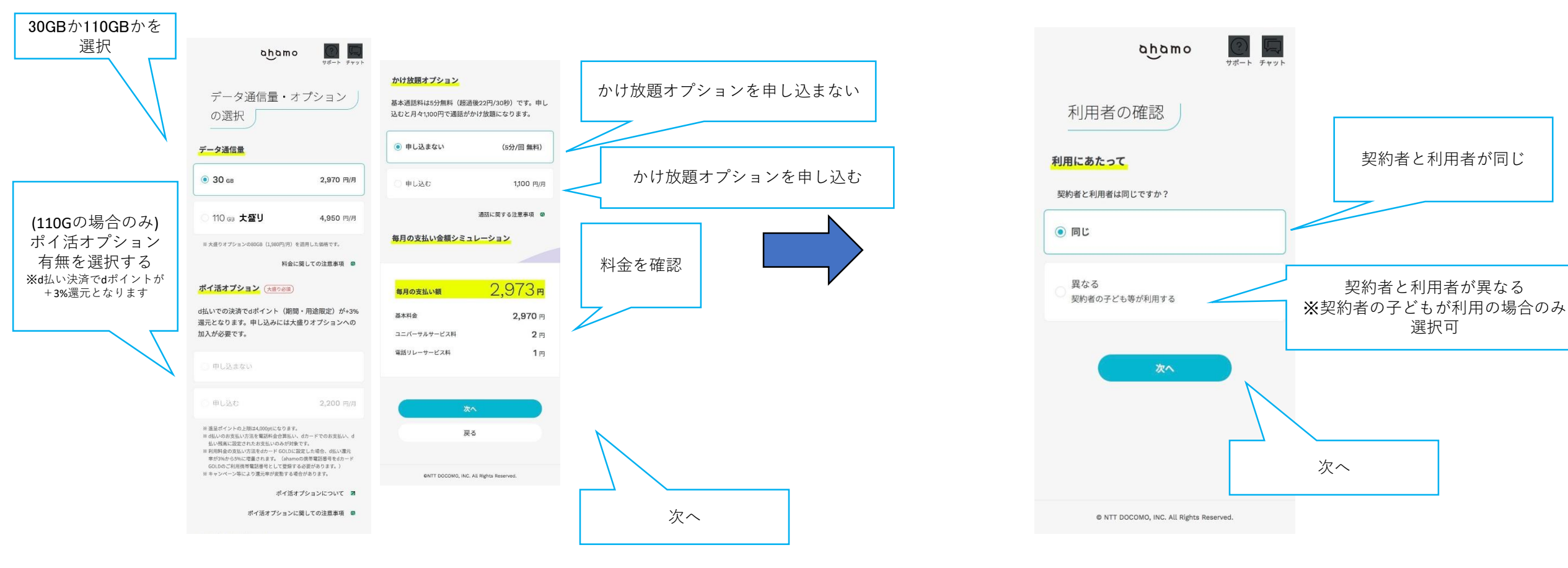

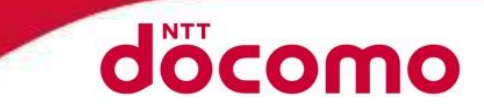

#### STEP1-5 dアカウント作成

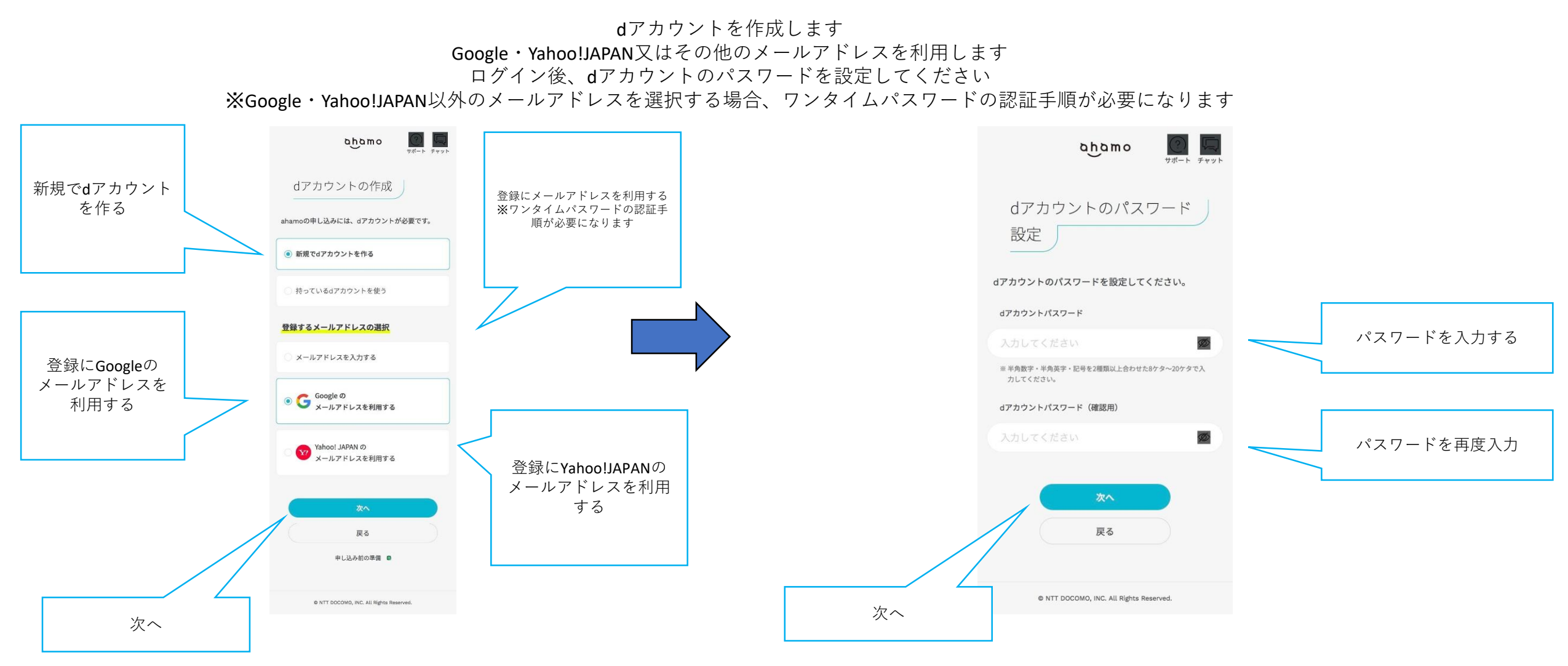

### ahamoに新規申込をする場合

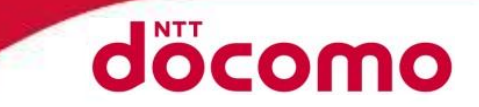

#### STEP2 本人確認書類の提出

本人確認書類を提出します まず、選択欄から在留カードを選択してください 次に永住権の選択画面が表示された場合、有無を選択してください 次へをタップし、本人確認画面にて「開始する」をタップしてください

#### STEP3 本人確認手続き

#### ※ページ遷移後言語を切り替えたのち、写真撮影を行ってください (スマートフォン・カメラ付きPCのみ可能) ※言語の切り替えが可能です

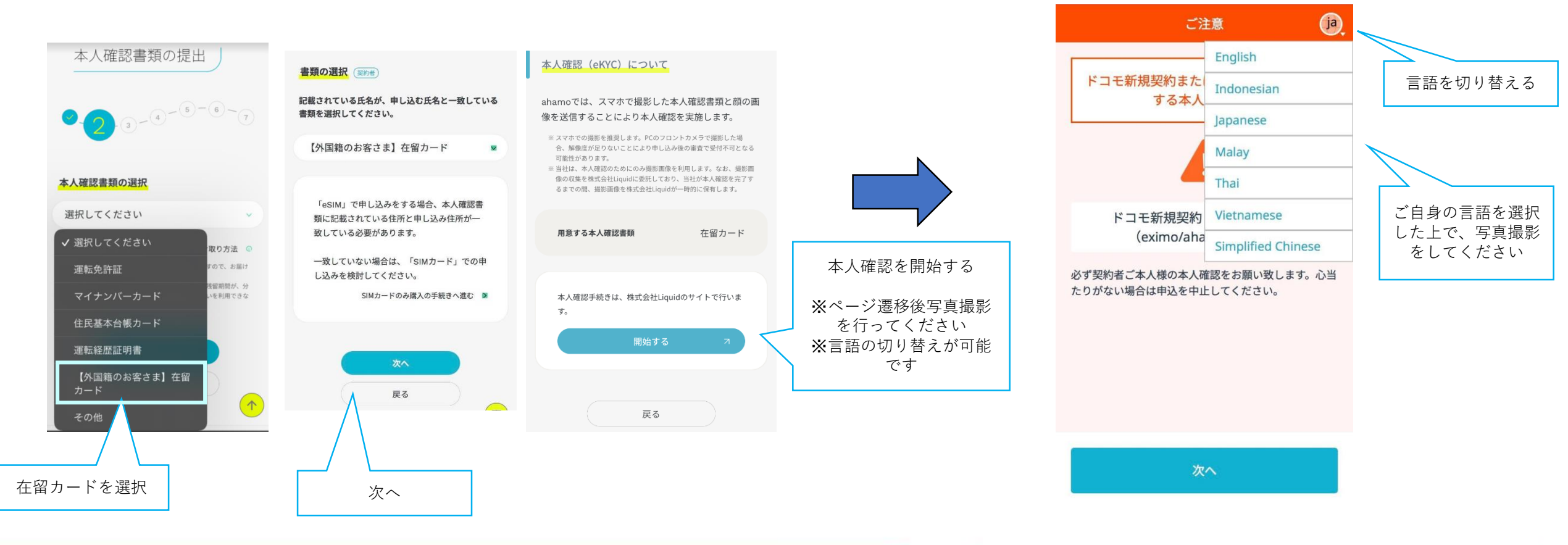

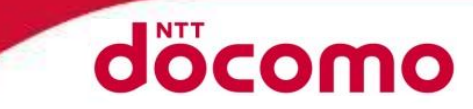

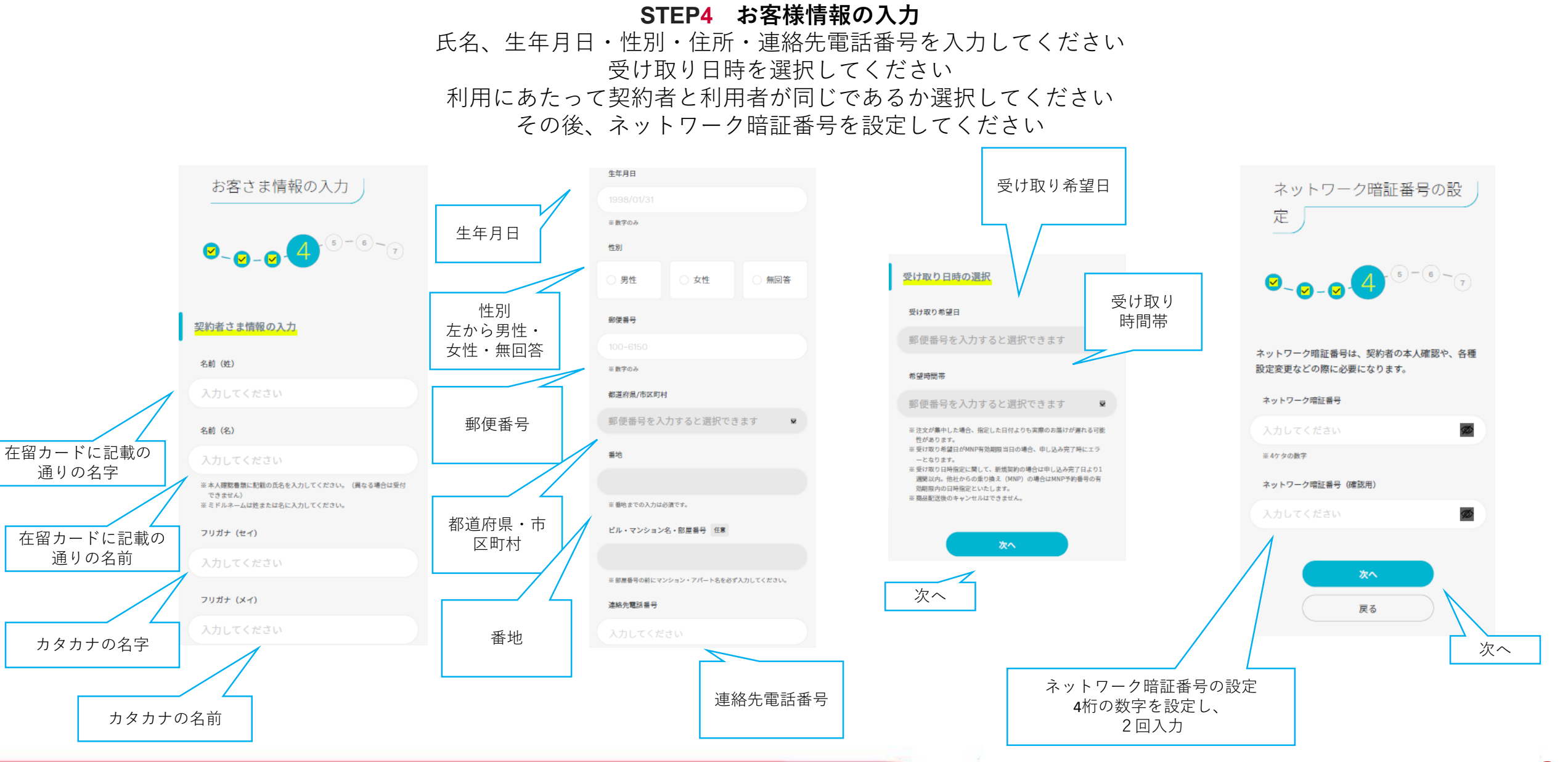

#### ©2023 NTT DOCOMO, INC. All Rights Reserved.

8

## ahamoに新規申込をする場合

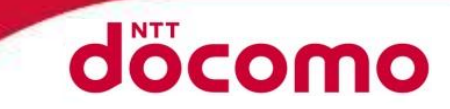

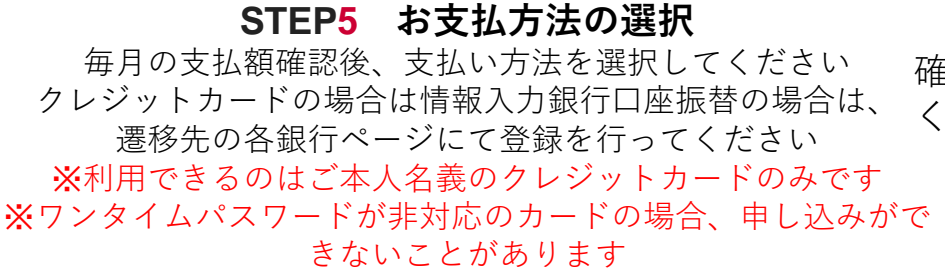

#### STEP6 同意・注意事項の確認

確認するを押し、同意事項・注意事項を確認して ください(記載内容については翻訳アプリ等でご 確認ください) で 確認後、次へをタップしてください

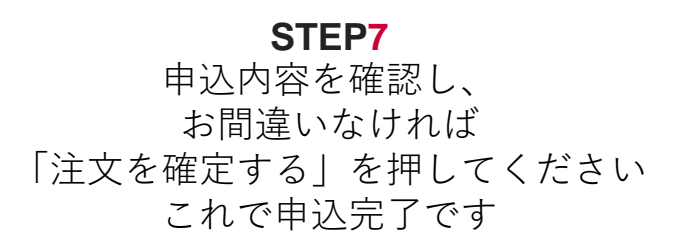

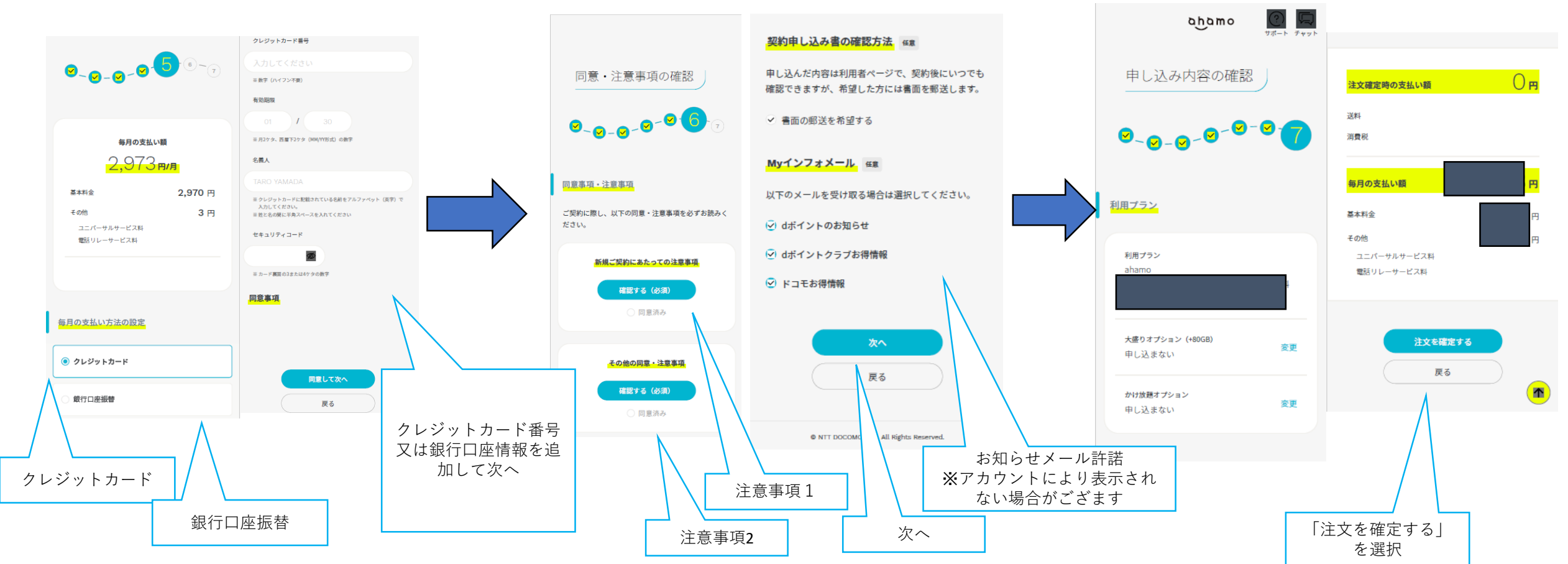

#### ©2023 NTT DOCOMO, INC. All Rights Reserved.

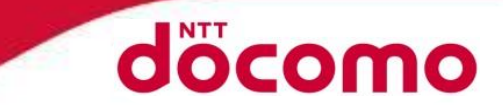

# Changing worlds with you.

©2023 NTT DOCOMO, INC. All Rights Reserved.

10

# ahamoアプリのスクリーンショット

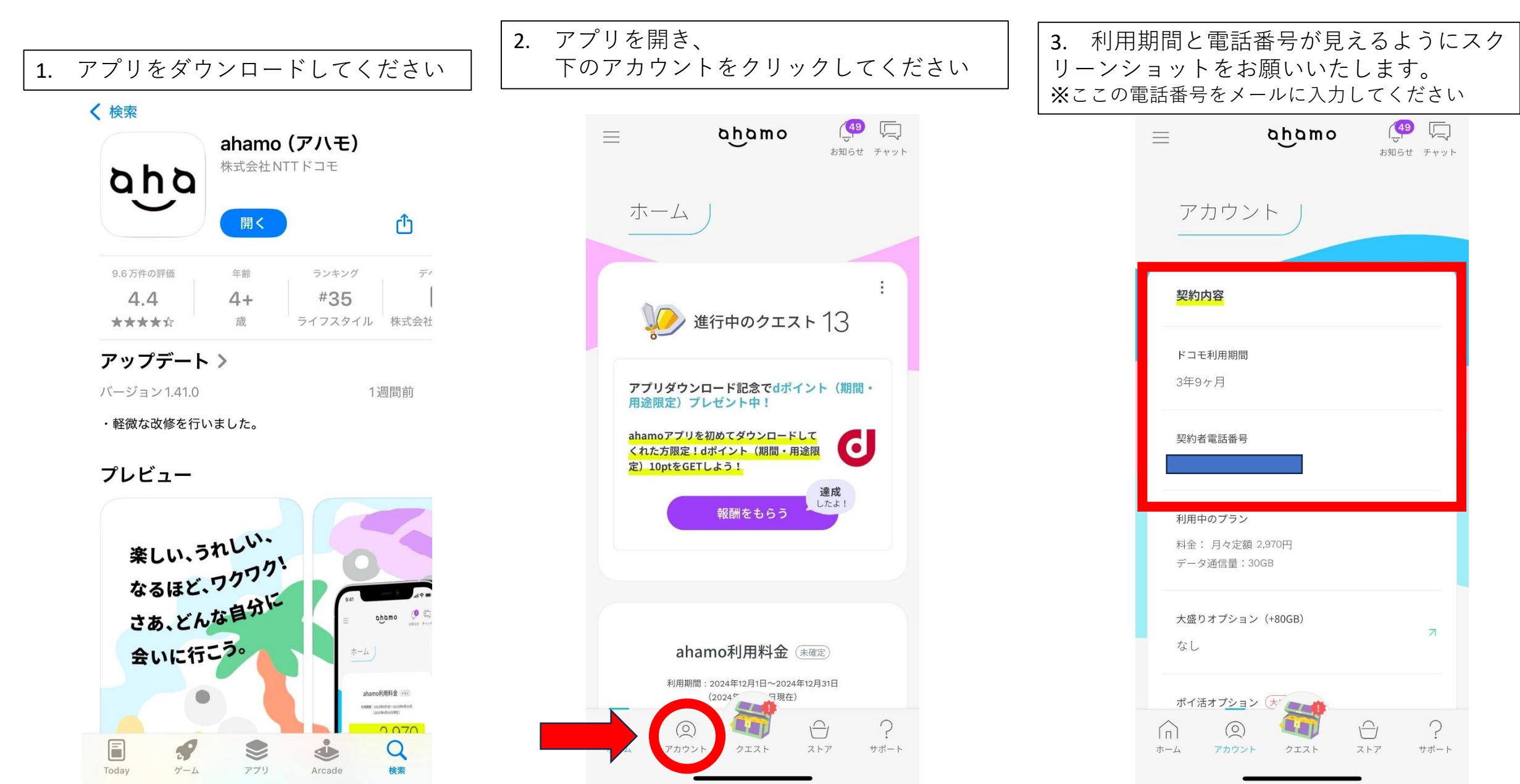

メールのご送付について

スクリーンショットを添付に張り付けた上で、下記をコピー&ペーストし本文のカッコ内に情報を記載しご送付ください

宛先:<u>m12tanaka@cam-com.jp</u>

題名:ahamoキャッシュバックキャンペーン

本文:

<u>https://www.docomo.ne.jp/special\_contents/viet/eng/?utm\_source=corp\_service&utm\_medium=free-display&utm\_campaign=kokusai\_2412\_01</u>

(本資料2ページ目のリンクをコピー&ペーストしてください)